## Model document for generating challan in Bharat Kosh NTRP portal.

<u>Purpose of Payment</u> through online using Bharathkosh portal

## Please see the following steps in Bharath kosh portal for payment/remittance

#### URL- https://bharatkosh.gov.in/

1. User may register themselves in NTRP portal for keeping track of payments to Government or else they can remit as Guest User.

Login with user id and password/ Make payment as Guest in "Quick Payment" Option

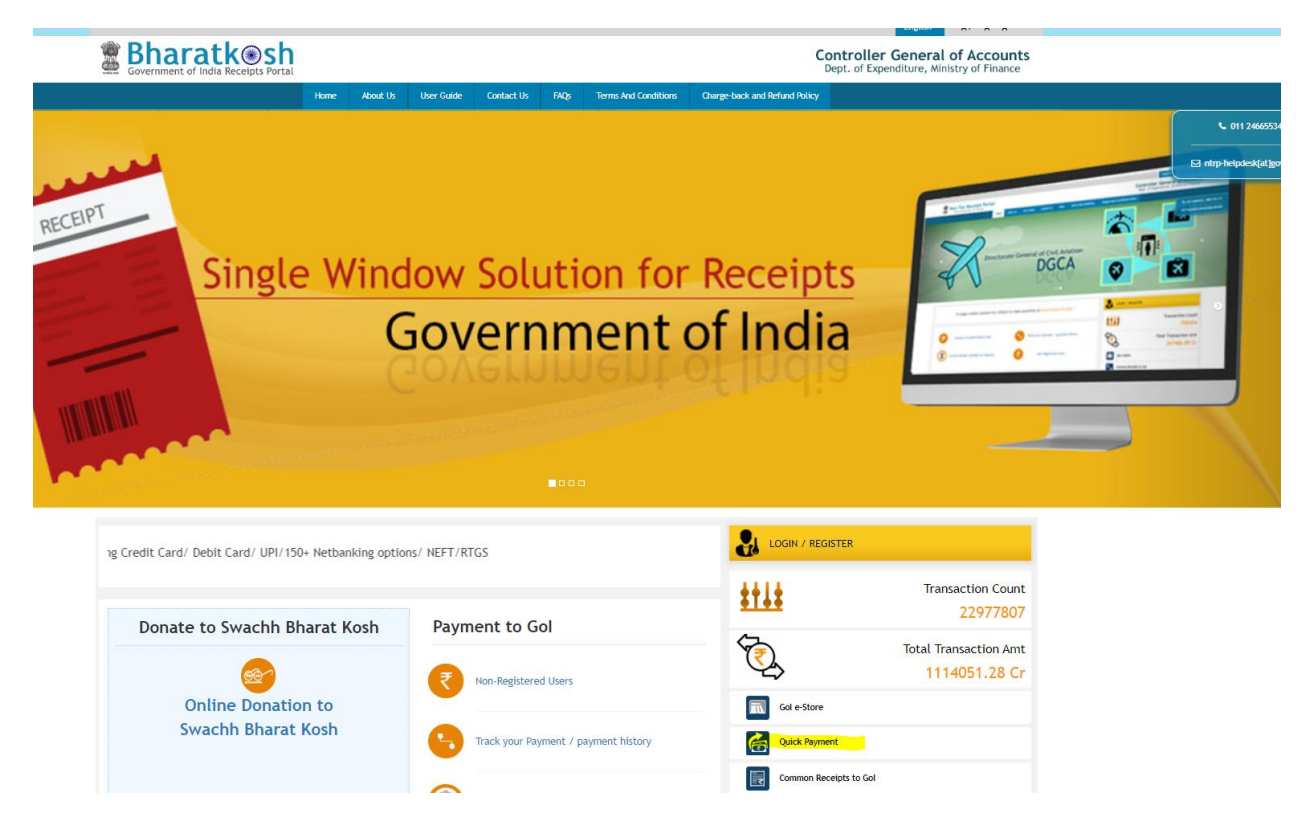

## 2) Select Ministry/Department as "038- SPACE"

3) Next under purpose select desired Purpose from the available option as detailed below:-

- CHSS Receipts
- Loss/Damage of ID Cards/CHSS Cards/Pensioners Cards
- Departmental Handling Charges
- > Deposit for work done for Public bodies or private individuals
- Fee from Right to Information(RTI) Act
- Guest House Room Receipts
- Lease of Transponders
- License Fee Deposit
- Liquidated Damages (LD) Recovery
- Sale of Data Products
- Sale of Scrap Materials
- Sale of Tender Documents
- Unclaimed Deposits
- Royalty/Technology transfer Fees
- Other Miscellaneous
- Recruitment/Application fees
- Training Charges/Fee

| Bharatkesh<br>Government of India Receipts Portal |                                                                     | Controller General of Accounts<br>Dept. of Expenditure, Ministry of Finance |  |
|---------------------------------------------------|---------------------------------------------------------------------|-----------------------------------------------------------------------------|--|
| time Abot Us User Gat                             | 4 Contact.Us 1920 Terms And Conditions Charge-back and Refund Pair  | Non-Tax Rec                                                                 |  |
| 1<br>Payment Purpose<br>Payment Purpose           | 2 3<br>Depositor's Details Confirm Info                             | a<br>Pay                                                                    |  |
| Depositor's category:                             | Individual                                                          | -                                                                           |  |
| Purpose:                                          | Training Charges/Fees                                               | Q                                                                           |  |
| Payment Type:                                     | None                                                                |                                                                             |  |
| Ministry:                                         | SPACE                                                               |                                                                             |  |
| Function Head:                                    | 142500102360000-TRAINING CHARGES                                    |                                                                             |  |
| Pay & Account Office (PAO):                       | 000996 - National Remote Sensing Centre                             | ~                                                                           |  |
| Drawing & Disbursing Office(DDO):                 | 200997 - Sr. Accounts Officer, NRSC, Hyderabad                      | ~                                                                           |  |
| Amount:                                           | INR V 0                                                             |                                                                             |  |
| Payment Frequency /Period:                        | No Restriction                                                      |                                                                             |  |
| Remarks:                                          | Remark                                                              | b                                                                           |  |
|                                                   | 9s7ErV QGet a new Captcha   Text shown in Captcha is case-sensitive |                                                                             |  |
| Type the text shown as per the image above:       | झ Captcha                                                           |                                                                             |  |
|                                                   |                                                                     | dd                                                                          |  |

5) Then further select payment type & next payment Purpose window has to be duly filled with requisite details of remitter & PAO details has to selected for National Remote Sensing Centre as per the details mentioned below:-

# Pay & Accounts Officer (PAO)-000996-NATIONAL REMOTE SENSING CENTRE

#### Drawing & Disbursing Office (DDO)-200997-Sr.Accounts Officer, NRSC, Hyderabad or 000996-NATIONAL REMOTE SENSING CENTRE

Enter the amount as per the remittance requirement and Remarks with user reference ID/NRSC letter number/Purpose details for reference

6) In next Screen Depositor's details has to be entered and select mode of payment-online payment or SWIFT/NEFT/RTGS.

7) Payment can be completed using Net banking, Debit/Card card, UPI and the final NTRP transaction receipt & challan can be downloaded for reference to NRSC.(Sample is attached)

| Bharatkosh.gov.in                                                                                                    |                         |                                 |  |
|----------------------------------------------------------------------------------------------------|-------------------------|---------------------------------|--|
| RECEIPT                                                                                                    |                         |                                 |  |
| Transaction Ref.No.                                                                                                    | 19122300xxxxx           | Dated: xxx 19 20xx x:xx PM      |  |
| Received from <u>MR. xxxxxx xxxx xxxx</u> with Transaction<br>Ref.No. <u>19122300xxxxx</u><br>Dated Dec. xx 20xx x:xxPM the sum of INR xxxxxx (xxxxxxxxxxxxxx xxxx |                         |                                 |  |
| xxxxxxxx Only ) through Internet based Online payment in the account of                                                                                            |                         |                                 |  |
| Training Charges/Fee for .                                                                                                    |                         |                                 |  |
| Disclaimer: This is a system generated electronic receipt, hence no physical signature is required for the purpose of authentication                               |                         |                                 |  |
|                                                                                                    |                         | Printed On: 19-xx-20xx 04:xx:51 |  |
| Countrollor                                                                                                    | Comments of Assessments |                                 |  |

#### SAMPLE COPY OF THE TRANSACTION RECEIPT